#### 一、藥學實習專區網頁,可查看:

- (1) 113 學年度家長知情同意書
- (2) UCAN 專業職能測驗步驟
- (3) 藥學實習說明會(醫院選填志願)ppt
- (4) 113 學年度醫院藥學實習單位明細表
- (5) 學生實習課程志願選填操作說明

# 二、請至 wac→Q.1.66 選擇「113 學年度\_醫院實習申請」填寫並上傳相關資料後,才能參加醫院 實習志願選填

申請資料

「113 學年度\_醫院實習申請」問卷填寫時間: 9/25-10/3pm23:59 截止,逾時系統自動關閉不再開啟,未填寫、上傳資料者視為不參加醫院實習。

| * <sup>學</sup> 號                    |
|-------------------------------------|
|                                     |
|                                     |
| ★姓名                                 |
|                                     |
|                                     |
| ❷學生確定實習單位後,將依學生本次填寫資料提供實習單位、製作實習合約書 |
| ★聯絡電話                               |
|                                     |
|                                     |
| ❷請提供可聯繫的電話                          |
| *email                              |
|                                     |
|                                     |

◎請提供可聯繫的email

| 請上傳家長知情问意書                                                          |                                       |                           |        |
|---------------------------------------------------------------------|---------------------------------------|---------------------------|--------|
| ♥詞⊥₩─────────────                                                   |                                       |                           |        |
| 🛓 Upload files                                                      |                                       |                           |        |
| ●1.檔案請小於 2MB,超過將無法上傳。                                               |                                       |                           |        |
| 2.為避免下載檔案後,檔名變亂碼,檔案命名格                                              | 式為「學號+代號」,家長知情同意書代號01                 |                           |        |
| 範例:108003000_01                                                     |                                       |                           |        |
|                                                                     |                                       |                           |        |
| ★是否已具備實習期間的有效期BLS                                                   |                                       |                           |        |
| 0 單選                                                                |                                       |                           |        |
| ○是                                                                  | ,雪值官 BIS 有效把约日式                       | 前上傳證明(桑老盜頭圖示)             |        |
|                                                                     |                                       | 此上侍匹''"(多 〕 刑项 画/ 1/      |        |
|                                                                     |                                       |                           |        |
|                                                                     |                                       |                           |        |
|                                                                     |                                       | ᄪᆇᆞᇢᆽᄀᇰᇰᄚᇔᆇᆿ              |        |
| ■ 教務處規定,学生質習別需主 UCAN 入等院校<br>0 留選                                   | 瓜来臧肥十百」現為「臧肥眇町~-李耒臧肥」弟一火              | 回登,走当口光从胶问卷;              |        |
|                                                                     |                                       |                           |        |
| ○ 已完成                                                               |                                       |                           |        |
| ○ 未完成                                                               |                                       |                           |        |
|                                                                     |                                       |                           |        |
| ●1.請同學確實填寫問卷,學系會至後台查                                                | 詢學生填寫情況,若分發前未完成填寫,將無》<br>             | 去參與選填,請同學務必注意到這點。         |        |
| 2. 「UCAN 大專院校就業職能半台」登入7                                             | 5式請參考樂學實習專區網貞公告資料。<br>                |                           |        |
| <ul> <li>不同意</li> <li>不同意</li> <li>受条將為實習學生辦理「實習學生團體意外險」</li> </ul> | ,受益人姓名原則上填寫「法定繼承人」, <mark>法定繼承</mark> | ·人之繼承順序依序是,直条血親卑親屬、父母、兄弟姐 | 妹、祖父母。 |
| 如同學是境外學生請將居留證提供系辦劉小姐以                                               | 便掃描電子檔。                               |                           |        |
|                                                                     |                                       |                           |        |
| ▶<br>:是否已具備實習期間的有效期BLS                                              |                                       |                           |        |
| 單選                                                                  |                                       |                           |        |
| 是                                                                   |                                       |                           |        |
| )否                                                                  |                                       |                           |        |
|                                                                     |                                       |                           |        |
|                                                                     |                                       |                           |        |
| ·請填寫您的BLS有效期間<br>)請至少輸入 2 個答案                                       |                                       |                           |        |
| )請確認您的答案格式。                                                         |                                       |                           |        |
|                                                                     | 有效日期-起                                | 有效日期-迄                    |        |
| 有效期間-西元年月日 (YYYY/MM/DD)                                             |                                       |                           |        |
|                                                                     |                                       |                           |        |
| 手上傳BLS證明                                                            |                                       |                           |        |
| 〕請上傳一個檔案                                                            |                                       |                           |        |
| 🛓 Upload files                                                      |                                       |                           |        |
| ●1.檔案請小於 2MB, 超過將無法上傳。                                              |                                       |                           |        |
| 2.為避免下載檔案後,檔名變亂碼,檔案命名格式為「學號                                         | +代號」,BLS證明代號02                        |                           |        |
| ₩B199 : 108003000_02                                                |                                       |                           |        |

#### 三、學生實習課程志願選填操作說明

完成「113 學年度\_醫院實習申請」後,預計 10 月 14 日 0 時 0 分至 10 月 18 日 23 時 59 分進 行志願選填,操作說明如下:

(1) 學生登入校務資訊系統後,於教務、選課 區塊中,點選 D.1.19.實習課程查詢(含志願選 填)

| 教務                       |                           |                                |
|--------------------------|---------------------------|--------------------------------|
| 個人資料、跨系所學習               | 教務、選課                     |                                |
| ✤ D.0.01n.新生報到導覽         | ✤ D.1.11.網路選課時間表          | ✤ D.1.41.a.指導教授維護              |
| ➡ D.1.01n.新生基本資料維護       | ➡ D.1.14.全校開課清單           | ✤ D.1.41.b.更改指導教授維護            |
| ➡ D.1.03n.審視新生報到進度       | ♦ D.1.12.網路選課             | ➡ D.1.41.c.研究生預營燈號查詢           |
| ➡ D.1.02.學生手機/email維護    | ➡ D.1.12a.網路選課_新版         | ➡ D.1.41.d.查詢指導教授及列印通知書        |
| ➡ D.1.04.學生名冊            | ➡ D.1.13.選課抽籤結果列表         | ➡ D.1.41.學位論文資料維護              |
| ✤ D.1.02.a.所屬原鄉/族語能力維護   | ➡ D.1.12b.棄選(停修)課程申請      | ➡ D.1.42.a填寫研究生學習成效問卷          |
| ✤ D.1.05.學生輔系、雙主修申請作業    | ➡ D.1.22.課表查詢與選課清單確認      | ➡ D.1.42.b.查詢口試委員資訊            |
| ✤ D.1.05a.學碩五年一貫(預研生)申請表 | ➡ D.1.22a.通識微學分資料查詢       | ➡ D.1.42.論文口試申請與委員維護           |
| ✤ D.1.05b.逕修讀博士班申請書      | ✤ D.1.22b.參與通識學堂資料查詢      | ➡ D.1.43.資格考核申請及推薦函            |
| ✤ D.1.05c.預研生研究所修課紀錄     | ➡ D.1.16.未開班公告            | ➡ D.1.44.a.研發處未登錄之研究進度報告       |
| ✤ D.0.00.學習歷程檔案          | ➡ D.1.3.01.學生考試明細表        | ➡ D.1.44.研發處 <b>登錄</b> 之研究進度報告 |
|                          | ✤ D.1.3.03n.學生考試期間請假維護    | ✤ D.1.45.學術(研討會)發表維護           |
| ✤ D.E.0.01.修讀學分學程申請      | ➡ D.1.26.期中預警及參加課後輔導維護    | ➡ D.1.46.研究生研究經費補助維護           |
| ✤ D.E.0.03.放棄修讀學分學程申請    | ➡ D.1.27.課程學習附件上傳         |                                |
| ✤ D.E.0.04.學程證明申請        | ➡ D.1.21a.繳交心得及填問卷維護      |                                |
| ➡ D.E.0.05.查詢學程修畢學分比例    | ➡ D.1.29.各證明書申請(含成績單)     |                                |
|                          | ✤ D.1.17a.暑期開課調查          |                                |
| ✤ D.2.5.05.證照(含英檢)維護     | ✤ Q.3.49.可能不開班課程查詢        |                                |
| ← Q.1.66.網路問卷            | ✤ D.1.17.暑期網路選課表(含調查)查詢   |                                |
| ✤ D.1.51.學生學習問卷回饋報告      | ➡ D.1.18.暑期網路選課           |                                |
| ✤ D.2.5.05a.國考證照維護       | ➡ D.1.06.在學證明             |                                |
| ✤ D.1.23.點名簽到系統 Sign in  | ➡ D.1.19.實習課程查詢(含志願選填)    |                                |
|                          | ➡ D.1.08.新生現場報到場次預約服務     |                                |
|                          | ✤ D.1.09.大一新生、轉學生英文抵免申請作業 |                                |
|                          | ➡ D.1.07.畢業離校注意事項         |                                |

### (2)「D.1.19 實習課程查詢(含志願選填)」畫面,先點選「自傳維護」,更新自傳內容後按「儲存」

| 資語条統舊買 / D.學士質訊条結 / D.1.%階資訊 / D.1.1%置督課程查約(含志願選項) |                      |        |                                                                                             |                                           |              |                        |                   |                   |        |  |  |
|----------------------------------------------------|----------------------|--------|---------------------------------------------------------------------------------------------|-------------------------------------------|--------------|------------------------|-------------------|-------------------|--------|--|--|
| 攀年                                                 | 113                  |        | 課程說明                                                                                        | 查詢                                        |              |                        |                   |                   |        |  |  |
| 項吹                                                 | 擧年                   | 象所     | 實習問卷 / 性平測驗                                                                                 | 自傳維護, 緊急聯絡人維護 / 自傳列印                      | 申請狀態         | 課程說明                   | 申請時間              | 賓習時間 / 賓習單位       | 對應課程資訊 |  |  |
| IĈ1                                                | 113                  | 龔學糸    | 127399:113學年度<br>485846:講聯絡条上<br>363711:講聯絡条上<br>152281:讀聯絡条上<br>263322:讀聯絡条上<br>性平成績通過(連編) | <ul> <li>         ·<br/>·<br/>·</li></ul> | 尚未開放或已過申請時間: | 113醫院藥學實習<br>000000054 | 1131014 ~ 1131018 | 1140113 ~ 1140516 |        |  |  |
|                                                    | 志願選填時間預計 10/14,故尚未開啟 |        |                                                                                             |                                           |              |                        |                   |                   |        |  |  |
| 資訊系統首頁 / D.學生資訊系統 / D.2.學招 礼 / D.2.9.01a.學生自傳修改    |                      |        |                                                                                             |                                           |              |                        |                   |                   |        |  |  |
| 目有                                                 | 前第1章                 | 11月11日 | i(不分頁)                                                                                      | <b>↓</b>                                  |              |                        |                   |                   |        |  |  |
| 自傳(3                                               | 家庭、求                 | 學過程,E  | 3常生活、人生觀…。3                                                                                 | 至少200字,最多1500字)                           |              |                        |                   |                   |        |  |  |
| 1,                                                 |                      |        |                                                                                             |                                           |              |                        |                   |                   |        |  |  |
|                                                    |                      |        |                                                                                             |                                           | *            |                        |                   |                   |        |  |  |
| ✔存                                                 | 檔                    | ×取消    |                                                                                             |                                           |              |                        |                   |                   |        |  |  |

(3)「D.1.19 實習課程查詢(含志願選填)」畫面說明:左邊是實習相關問卷,右邊申請時間是志願 選填時間。

完成「113學年度\_醫院實習申請」必填問卷者,10月14日即可點選「進入志願選填」進行志願 選填作業。

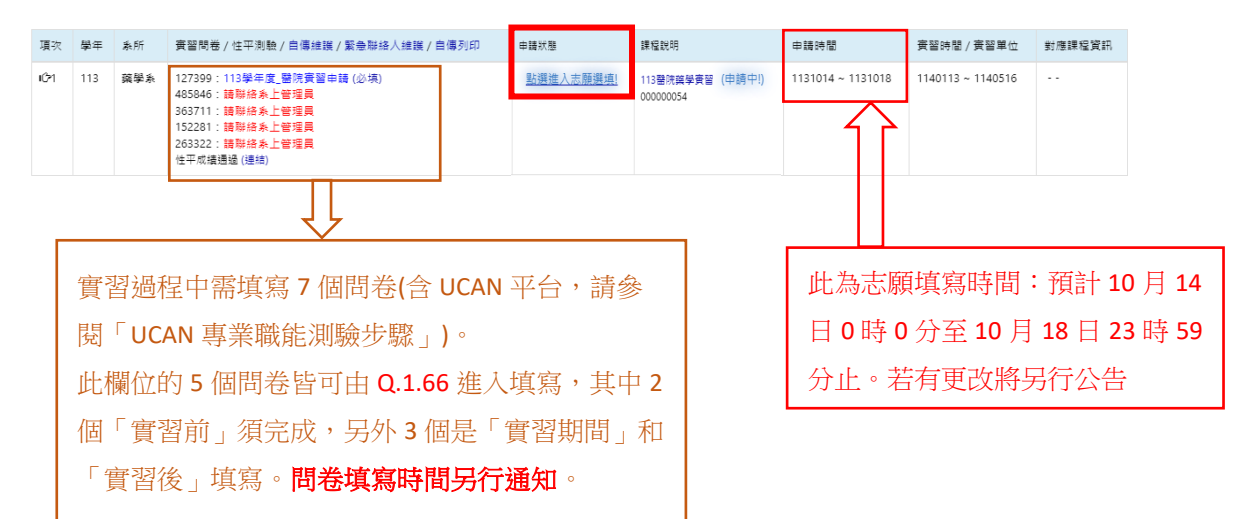

(4) 進入選填功能頁面,上方為條件搜尋功能,可以依照個人需求來查詢,下方呈現單位基本資料參考。

備註1:下方單位資料是簡表,詳細資料請務必參閱「藥學實習專區網頁」公告

備註 2:下方的單位資料原則上應該呈現 29 筆醫院單位,若同學未達醫院要求成績或是 BLS 有效 證照,則不會顯現某些醫院。例如台中慈濟醫院的成績限制為「學業平均成績 75 分以上」,但 A 同學的必修平均成績 68 分,下方單位就不會出現台中慈濟醫院

備註 3:以下圖檔僅供教學步驟參考,實際資料請以當學年度為準

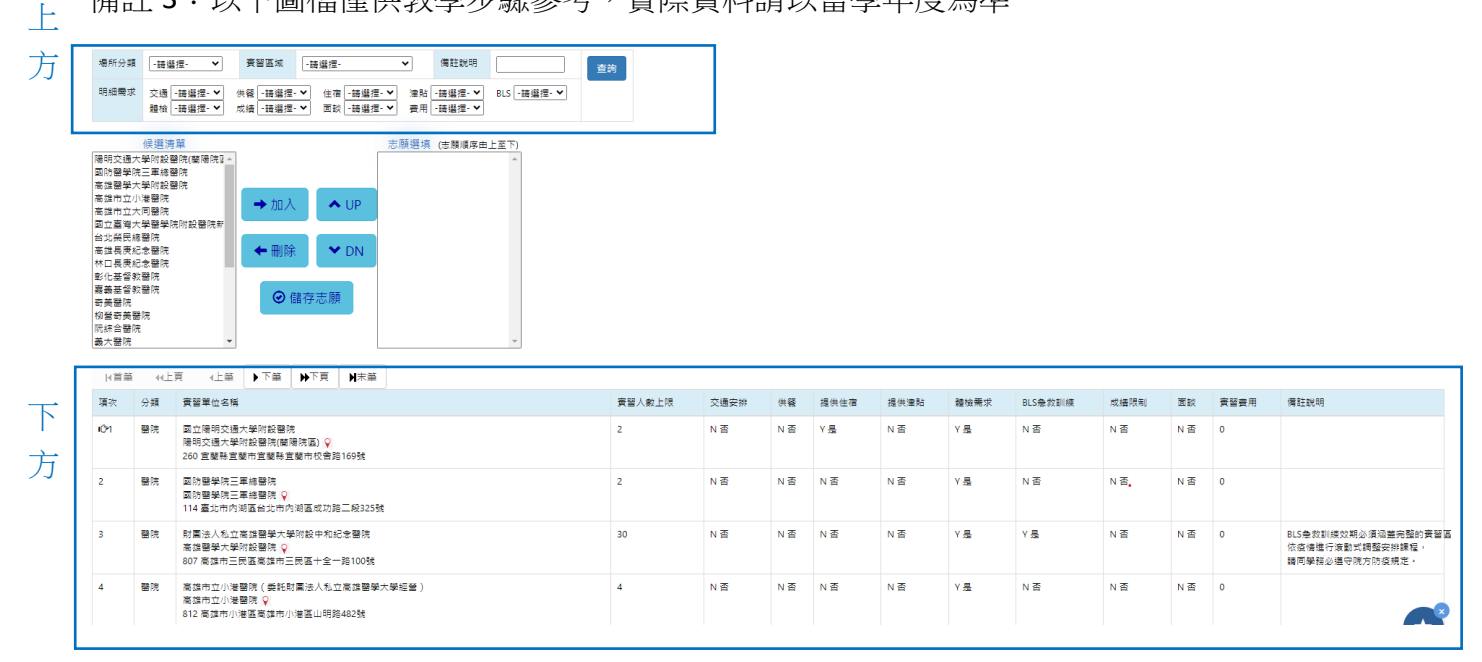

(5) 可以設定成績欄為"Y是",按下"查詢"按鈕,符合條件的單位將呈現於候選清單。 點選想要的單位(ctrl 可多筆),再點選加入的按鈕。

|      | 場所分割明細關部                 | 語 - 講道<br>求 交通 [<br>雅檢 [             | 世・マ         黄粱菜菜                                           | 2.     |      |     |      |      |      |         |      |     |      |                                                                                                  |
|------|--------------------------|--------------------------------------|------------------------------------------------------------|--------|------|-----|------|------|------|---------|------|-----|------|--------------------------------------------------------------------------------------------------|
| 3.僅濕 | 影化北端建立<br>高加速<br>第四<br>一 | 候選,<br>健醫院<br>健醫院<br>短常醫療院<br>開會醫醫學院 | <ul> <li>● 個存志願</li> <li>● 個存志願</li> </ul>                 |        |      |     |      |      |      |         |      |     |      |                                                                                                  |
|      | 日首首                      | ã ↔±                                 | 見 ∢上繭 ▶下繭 ▶下頁 ▶末繭                                          |        |      |     |      |      |      |         |      |     |      |                                                                                                  |
|      | 項吹                       | 分類                                   | <b>责</b> 智単位名稱                                             | 實習人數上限 | 交通安排 | 供餐  | 提供住宿 | 提供津貼 | 體檢需求 | BLS急救訓練 | 成續限制 | 面談  | 實習費用 | 備註説明                                                                                             |
|      | 1021                     | 醫院                                   | 彰化監督教器奏取業法人彰化整督教器院<br>彰化整督教理院 ♀<br>500 彰化除彰化市彰化除彰化市常校做135號 | 12     | N 否  | N 否 | ¥Æ   | N 否  | ¥ چ  | ¥ Æ     | ¥.   | Ν否  | 0    | 收割條件:<br>原則上兼排名百分比50%<br>以上優先;<br>遵穩先修完類來與妳強豪學、<br>資料庫直詞、實證醫學、<br>檢驗數識列簡單相關課程取佳。                 |
|      | 2                        | 醫院                                   | 佛教恭濟國史和軍法人臺北恭濟國院<br>台北恭那國際 ♀<br>231 新北市新信函新北市新信函建國與209號    | 2      | N 香  | N 否 | ¥Æ   | N 否  | ΥÆ   | N 番     | ¥۶   | N 否 | 0    | 113年1月15日開始實習<br>(結束日待院方公告113年行事層決定,<br>元旦、<br>年假等院方休診日不安排資習)。<br>申請方式(審查資格:<br>擔行與學業總成接需還70分以上, |
|      | з                        | 醫院                                   | 高雄市立大同醫院 (委託財團法人私立高雄醫學大學附設中和紀念醫院經營)                        | 4      | N 否  | N 否 | N 否  | N 否  | Y是   | N 否     | Y.≣  | N 否 | 0    | 實習資格:                                                                                            |

(6) 志願順序是由上而下來排定志願高到低,順序排列可點選欲調整單位,然後依照 UP 或 DN 按鈕來移動所在位置。如果希望高雄醫學大學附設醫院為第一志願,首先點選單位,再點選 UP 按鈕。建議填寫至少 5 個志願,若沒把握,建議填寫多一些志願,避免無法選到實習單位。

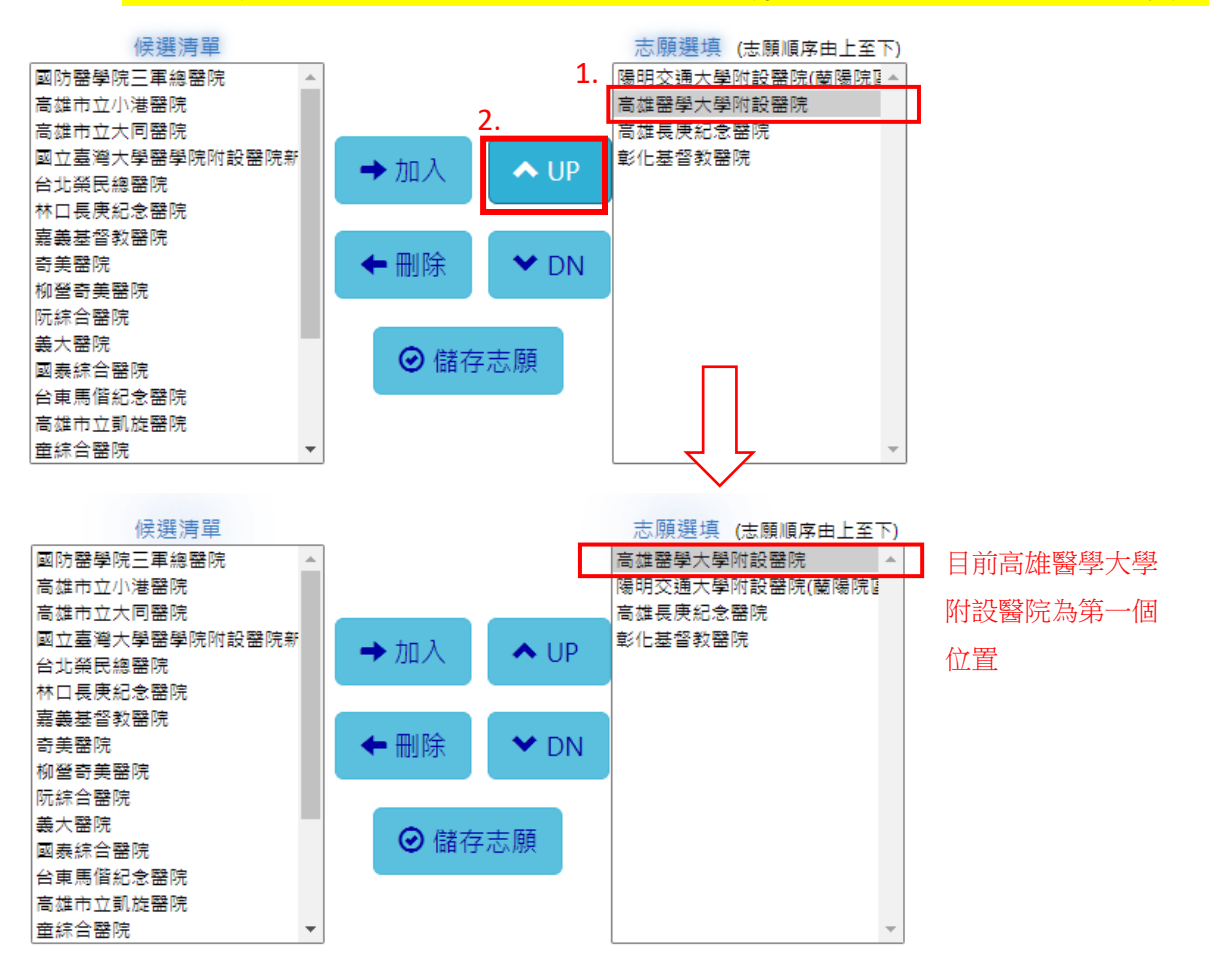

# (7) 檢查完志願排序後,請點選「儲存志願」按鈕來結束。

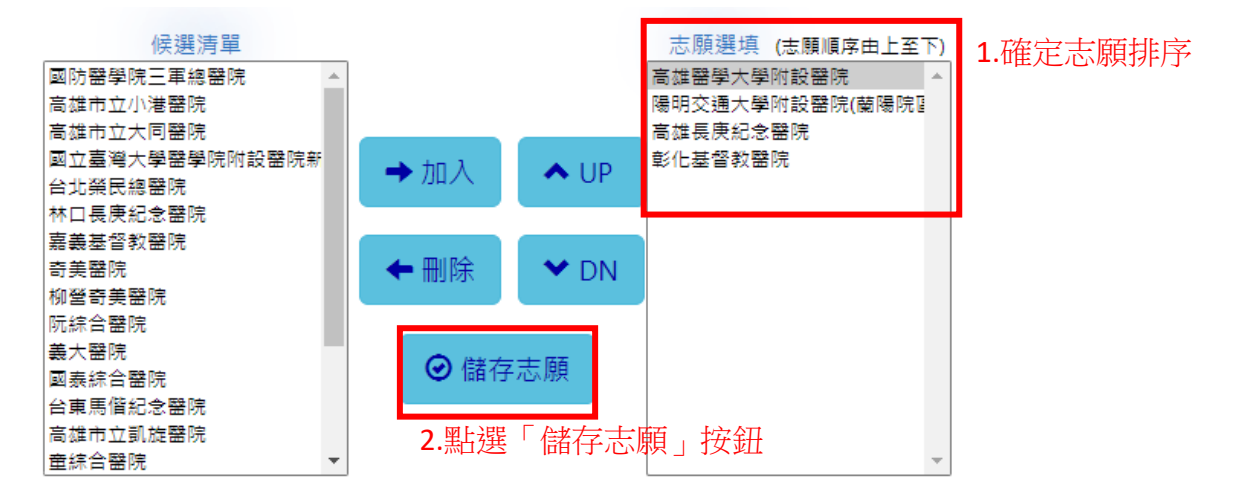

# (8)點選「儲存志願」會跳出下圖表示「儲存成功」

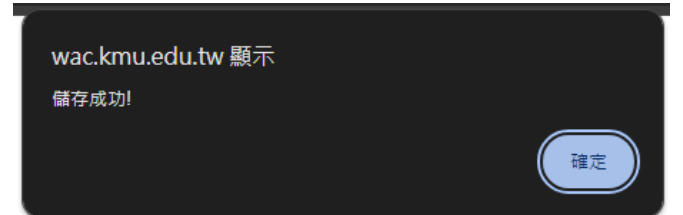